## Tutorial de publicação de vídeo no YouTube.

- O primeiro passo é ter uma conta no Google. (clique para criar uma conta)

| •       |
|---------|
|         |
|         |
|         |
| Próxima |
|         |
|         |
|         |

 Segundo passo é abrir o <u>YouTube</u> e clicar no local onde o retângulo está destacando, como mostra a imagem abaixo:

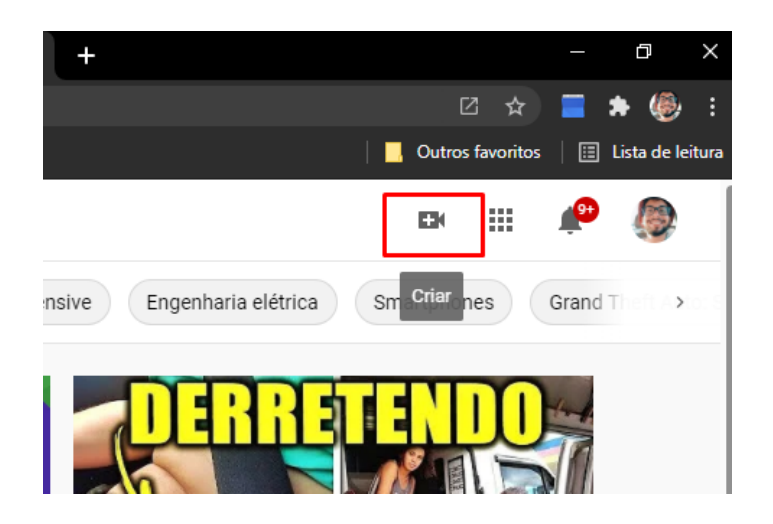

- Agora basta seguir os passos orientado pelo retângulo vermelho presente nas imagens.

- Clique em "Enviar vídeo":

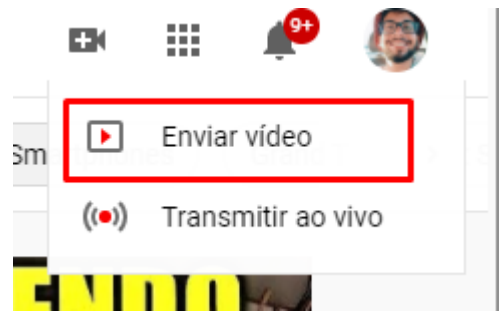

- Após clique em "selecionar arquivos":

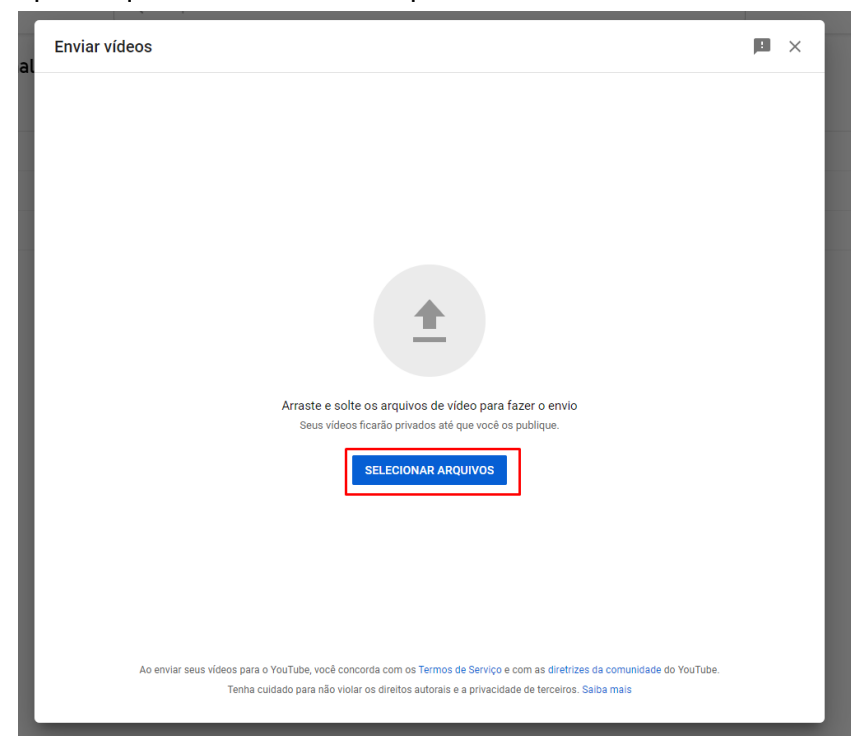

- Escolha um título para o seu vídeo:

| Vídeo exemplo                                                                                    |                                                                                        |                                                    | Salvando rascunho                                      | •    | ×   |
|--------------------------------------------------------------------------------------------------|----------------------------------------------------------------------------------------|----------------------------------------------------|--------------------------------------------------------|------|-----|
| Detalhes<br>O                                                                                    | Elementos do vídeo                                                                     | Verificações                                       | Visibilidade                                           |      |     |
| Detalhes                                                                                         |                                                                                        |                                                    |                                                        |      |     |
| Titulo (obrigatório) ⑦<br>Vídeo exemplo                                                          |                                                                                        | 14/100                                             | Processando vídeo                                      |      |     |
| Descrição 🧿<br>Fale sobre seu vídeo para o                                                       | s espectadores                                                                         |                                                    |                                                        |      |     |
|                                                                                                  |                                                                                        | Link do vid<br>https://yo<br>Nome do a<br>2021-01- | eo<br>putu.be/hZ2juJGLVwl<br>rquivo<br>21 20-36-10.mp4 | Ū    |     |
| Miniatura<br>Selecione ou faça upload de uma<br>miniatura se destaca e chama a a                 | imagem que mostre o que há no seu video.<br>tenção dos espectadores. <b>Saiba mais</b> | Uma boa                                            |                                                        |      |     |
| Fazer upload de<br>miniatura<br>Playlists                                                        |                                                                                        |                                                    |                                                        |      |     |
| Adicione o vídeo a uma ou mais p<br>seu conteúdo mais rápido. Saiba r<br>Playlists<br>Selecionar | laylists. As playlists ajudam os espectadore<br>mais                                   | s a descobrir                                      |                                                        |      |     |
| Processamento em 9                                                                               | 5%                                                                                     |                                                    |                                                        | PRÓX | імо |

- Informe se o vídeo é um conteúdo para crianças e clique em próximo:

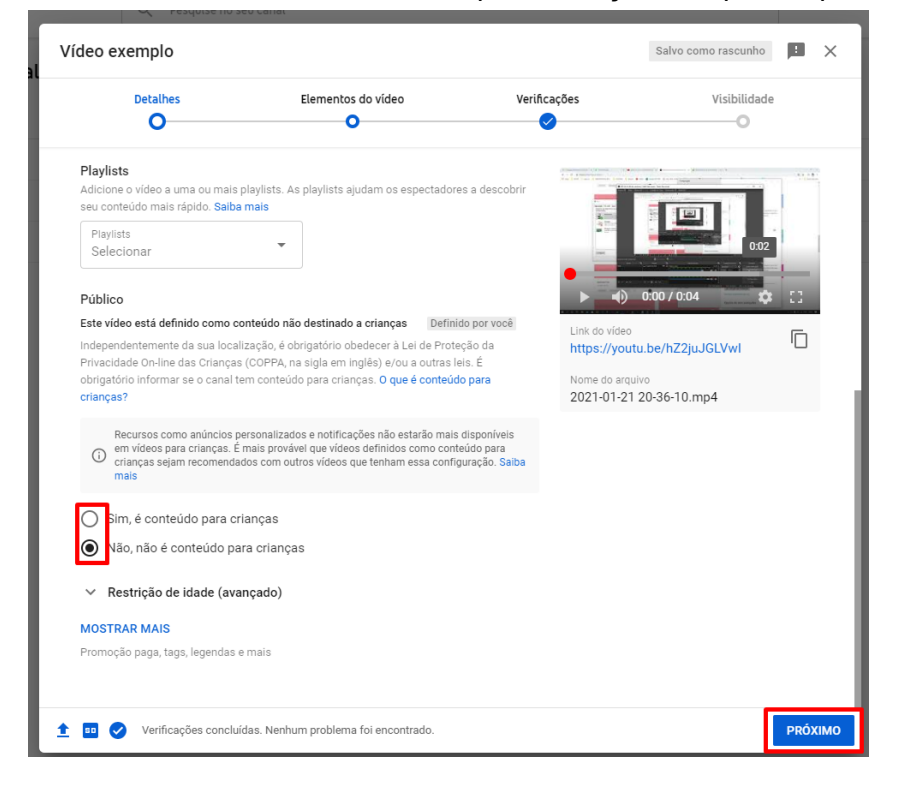

- Clique em "próximo" novamente:

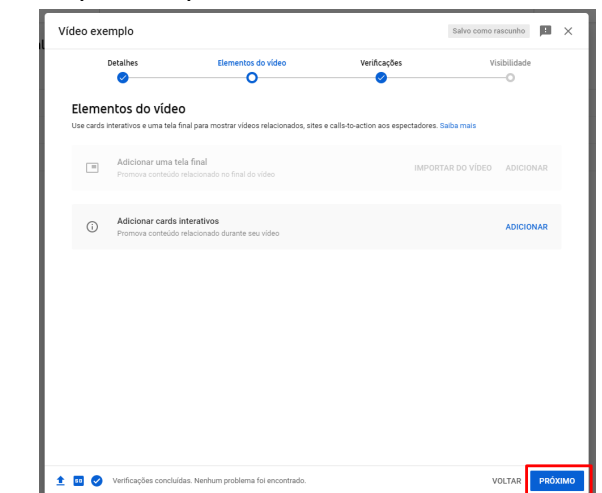

- "Próximo" novamente:

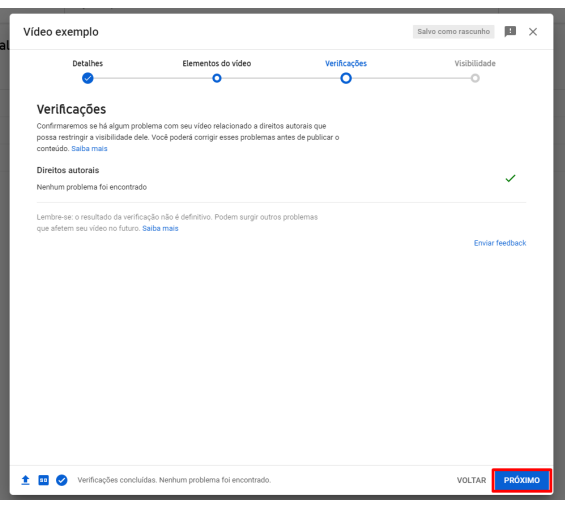

- Torne o vídeo público e clique em "salvar":

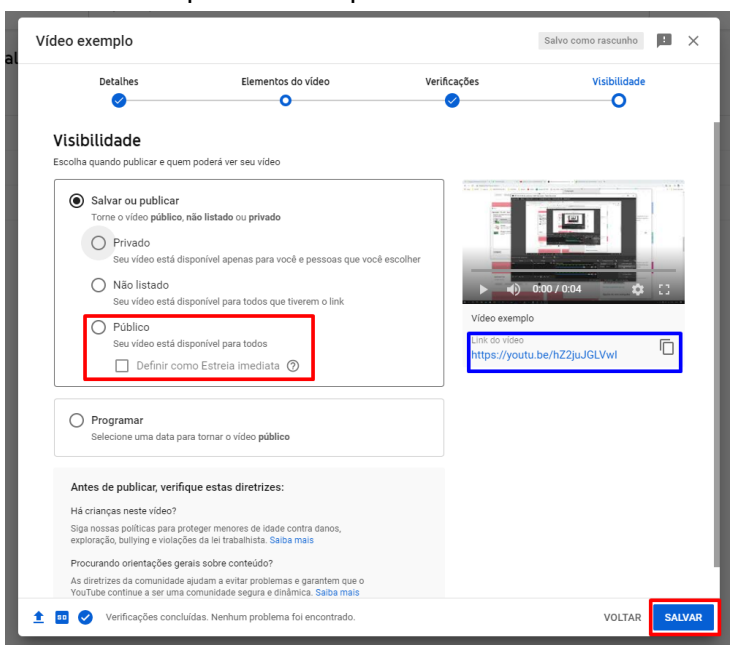

- Parabéns!!! Seu vídeo foi publicado, você pode copiar o link e compartilhar:

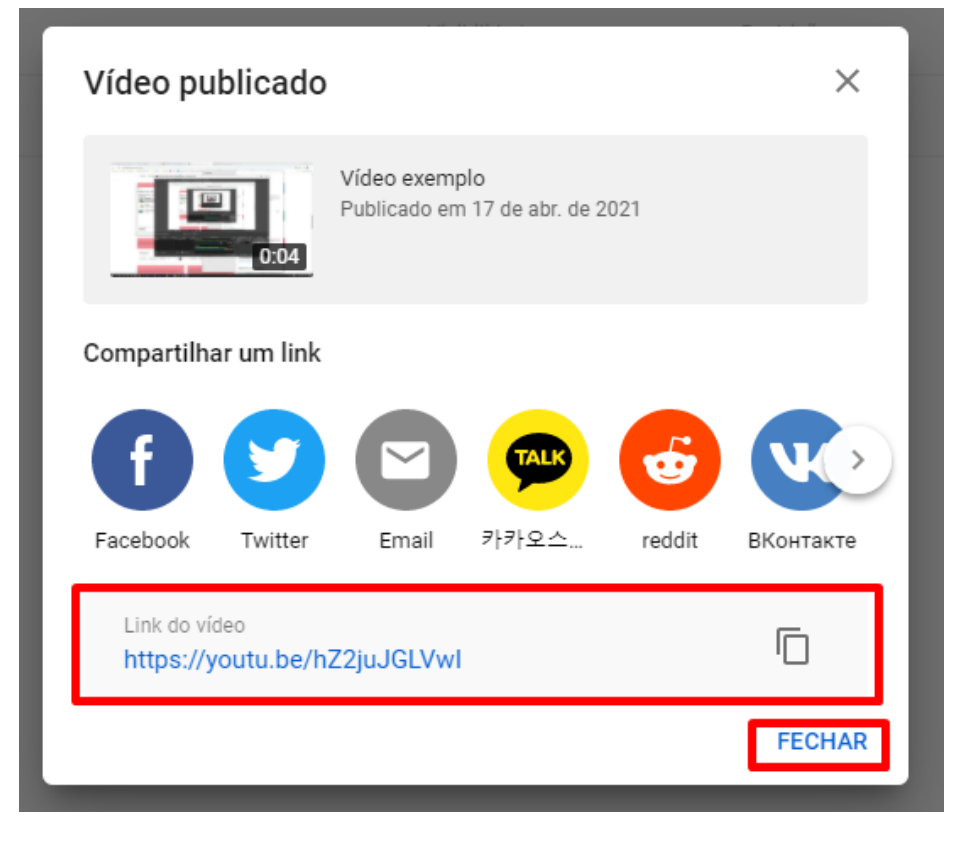